# ¿CÓMO DAR DE ALTA UN ATLETA?

### EL DEPORTISTA /PADRE O TUTOR CREARÁ EL PERFIL

Accedes al siguiente enlace:

https://clupik.pro/es/login?client\_id=600412&redirect\_uri=https%3A%2F%2Ffebd.es%2Foauth%2Fcallback

#### Aparecerá la siguiente pantalla:

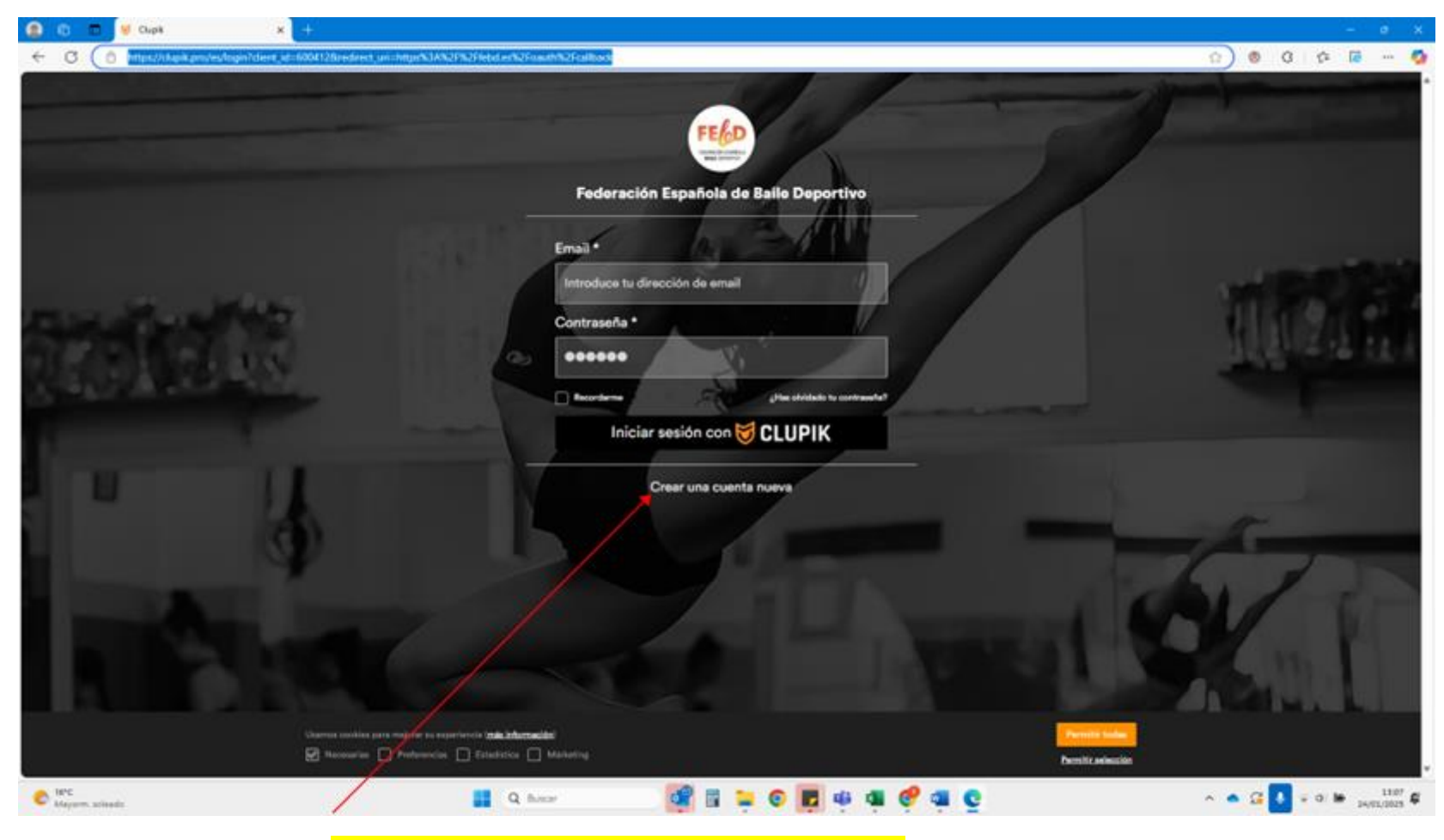

<mark>A continuación, pincha en <u>Crear una cuenta nueva</u></mark>

### La siguiente pantalla que aparecerá es:

(Aquí deberás indicar los datos del administrador de la cuenta. En el caso de ser un menor de edad se indicará los datos del padre/madre/tutor)

|                    | FEGD                                           | 1         |
|--------------------|------------------------------------------------|-----------|
|                    | Federación Española de Baile Deportivo         |           |
|                    | Tu nombre                                      |           |
|                    | La Introduce tu nombre completo                |           |
| Carl Street Street | Tu email                                       |           |
|                    | Introduce tu dirección de email                | are a tra |
|                    | Contraseña                                     |           |
|                    | Introduce una contraseña (mínimo 6 caracteres) |           |
|                    | Acepto los términos y condiciones              |           |
|                    | Registrarse con 😽 CLUPIK                       | man T     |
|                    |                                                |           |
|                    | Ya tengo cuenta                                |           |
|                    |                                                |           |
|                    |                                                |           |
|                    |                                                |           |
|                    |                                                |           |

## <mark>El siguiente paso es crear el perfil del atleta.</mark>

| SCLUPIK                           | Ejemplo: Liga fútbol sala Elche 🔍 🥓 Ir a administrar LC                                        |
|-----------------------------------|------------------------------------------------------------------------------------------------|
| Inicio                            |                                                                                                |
|                                   | Q Ejemplo: Liga fútbol sala Elche                                                              |
| lara sarabele pona.<br>Ver perfil | Siguiendo                                                                                      |
| Mis competiciones                 | Federación Española de Baile Deportivo<br>Federación - Organizador<br>Crear perfil / Afiliarse |
| 1 Siguiendo                       |                                                                                                |
| 0 Juegas en                       |                                                                                                |
| Panel de administración           |                                                                                                |
| Ir a administrar                  |                                                                                                |

Puede que tengas que validar tu email para continuar con el proceso. Entra a tu correo y valida el email.

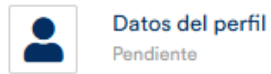

| Formulario             |                                      |             |                                                           |
|------------------------|--------------------------------------|-------------|-----------------------------------------------------------|
| FEBD Persona           |                                      |             | •                                                         |
| Nombre *               | Apellidos *                          | Email *     | Tipo del documento de identidad *                         |
|                        |                                      |             | -                                                         |
| Documento de identidad | Frontal del documento de identidad * | Sexo *      | Fecha de nacimiento *                                     |
|                        | Seleccionar fichero                  | •           | dd/mm/aaaa 📋                                              |
| Nacionalidad *         | Código Postal *                      | Teléfono *  |                                                           |
| •                      |                                      |             | Cláusulas de tratamiento de datos personales<br>* + Info. |
| Población *            | Comunidad Autónoma *                 | Dirección * |                                                           |
|                        |                                      |             |                                                           |
| Anterior               |                                      |             | Siguiente                                                 |

 $\checkmark$ 

# Una vez rellenos todos los campos, pulsar SIGUIENTE y pulsar CONFIRMAR en la siguiente pantalla.

### Te saldrá el siguiente mensaje

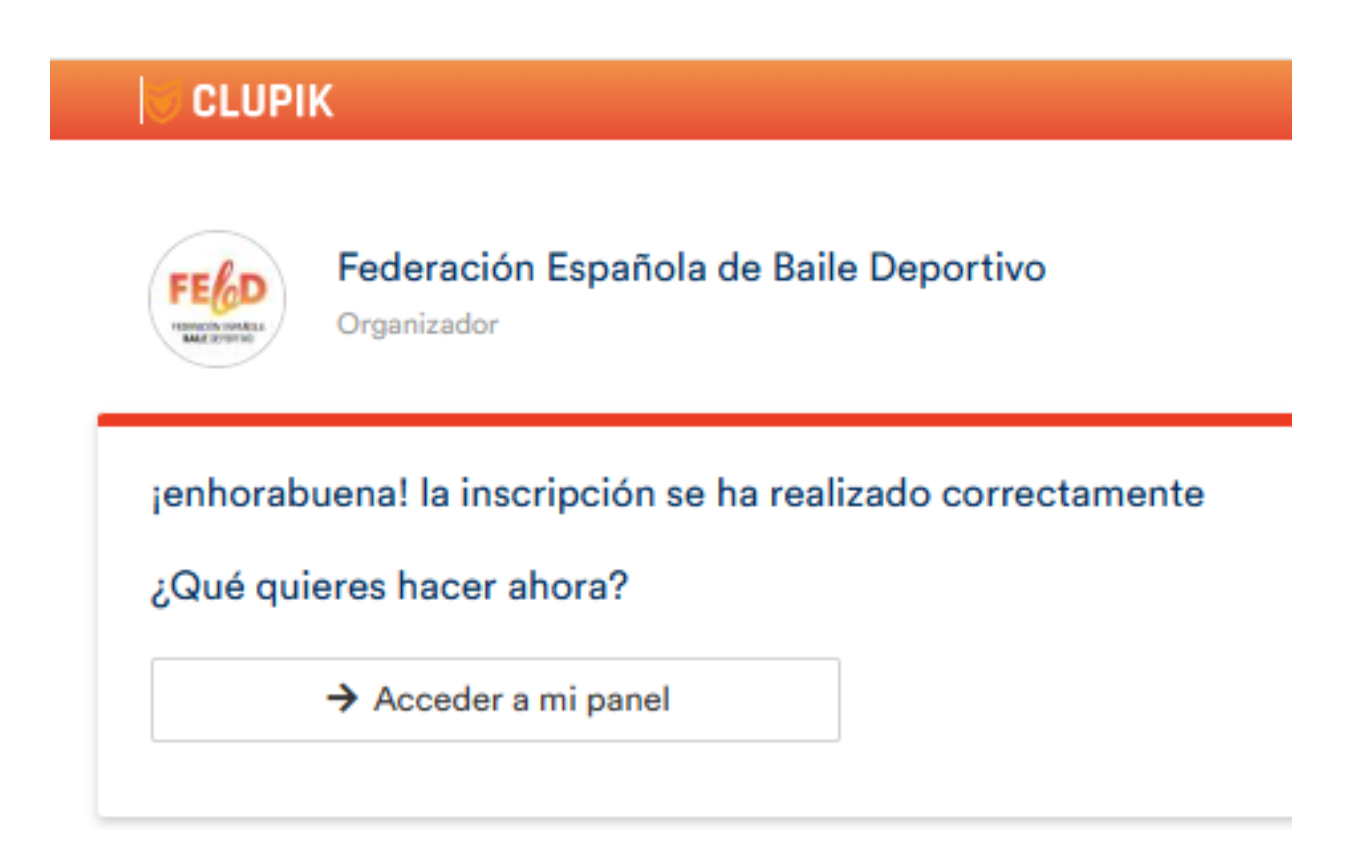

Una vez realizado este paso la FEBD deberá validar tu perfil.

Cuando la FEBD valide tu perfil te llegara un correo de que la acción ha sido completada.